# 中国银河证券双子星 3.2 系统快速入门

一、下载安装

1、打开中国银河证券官网 <u>http://www.chinastock.com.cn</u>,点击左上角:"行情交易通道"下方的 双子星,接受下载协议后开始下载安装程序。

2 双击安装程序,将揭示"中国银河证券股份有限公司网上证券委托风险揭示书",请仔细阅读后,

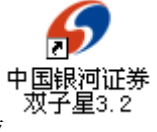

选择接受许可协议。根据提示,逐次点击"下一步"进行安装。安装结束后,会在桌面上生成 图标。

二、双子星登陆

| <b>中国银河证券</b><br>双子星3.2<br>双击桌面上的 图标, | 出现如下图客户登录框。                                                                                                    |
|---------------------------------------|----------------------------------------------------------------------------------------------------|
|                                       | 交易系统 www.chinastock.com.cn 400-888-8888 — × 行情+交易 行情 交易 *试用行情 *脱机浏览                                                                             |
| 金时雨<br>短期融资及明雨                        | <ul> <li>账号类型: 资金账号 ▼ *请先选择营业部 ▼ □ 隐藏账号</li> <li>资金账号: ▼ ♥ 保存账号</li> <li>交易密码: ●</li> <li>安全方式: 验证码 ▼ 6163</li> <li>起始页面: 上证指数 (73.▼</li> </ul> |
| 欢迎使用中国银河证券网上行情交易系统                    | ● 登录 ● 取 消 □ 高速行情<br>② 通讯设置 ③ 系统测速 ③ 预约开户 ③ 系统检测 ④ 风险提示                                                                                         |

可以选择以下几种方式登陆

### (1) 行情+交易

选择该登陆方式,显示行情和委托一体的界面。

| <b>X723.2.5</b>    | 行情+交易 行情 交易 》试用行情 》脱机浏览                                                                                                    |
|--------------------|----------------------------------------------------------------------------------------------------|
| 金时雨<br>短期副資及明爾     | <ul> <li>账号类型: 资金账号▼ *请先选择营业部 ▼ □ 隐藏账号</li> <li>资金账号 ▼ ✔ 保存账号</li> <li>资金账号 ▼ ✔ 保存账号</li> <li>交易密码: 上证A股 ▼ 0</li> <li>安全方式: 验证码 ▼ 6163</li> <li>起始页面: 上证指数 (r3.▼</li> </ul> |
| 欢迎使用中国银河证券网上行情交易系统 | ● 登录   取 消 □ 高速行情<br>② 通讯设置 ③ 系统测速 ③ 预约开户 ③ 系统检测 ③ 风险提示<br>税                                                                                                    |

可以选择不同的的账号类型进行登陆。

如选择"客户号",输入客户号、交易密码、安全方式等信息后即可登陆; 如选择"资金账号"等其他类型,需要选择您所开户的营业部方可登陆。

| ④ 中国银河证券股份有限公司 网上行情報 | 交易系统 www.chinastoc                                                         | <b>:k.com.cn</b> 400-888-8888 – ×                                                                                           |
|----------------------|----------------------------------------------------------------------------|----------------------------------------------------------------------------------------------------|
| ₩783.2.5             | 行情+交易 行情                                                                   | 交易 》试用行情 》脱机浏览                                                                                                    |
|                      | 账号类型:       资金账号:         资金账号:       ···································· | 请先选择营业部<br>→ 除藏账号<br>→ 保存账号<br>→ 保存账号<br>→ 保存账号<br>→ 保存账号<br>→ 保存账号<br>→ 一<br>→ 一<br>→ 一<br>→ 一<br>→ 一<br>→ 一<br>→ 一<br>→ 一 |
| 欢迎使用中国银河证券网上行情交易系统   |                                                                            |                                                                                                    |

在"交易密码"处输入密码,既可以直接输入,也可以通过点击右侧键盘图标采用软键盘输入。

| 9 中国银河证券股份有限公司 网上行情報                     | 交易系统 www.chinastock.com.cn 400-888-8888 _ X                                                                                                    |
|------------------------------------------|----------------------------------------------------------------------------------------------------|
| ₩7=3.2.5                                 | 行情+交易 行情 交易 》试用行情 》脱机浏览                                                                                                    |
| 在10月月日日日日日日日日日日日日日日日日日日日日日日日日日日日日日日日日日日日 | 账号类型:       资金账号       ★请先选择营业部       □ 隐藏账号         资金账号:       ▼       ✔ 保存账号         交易密码:       ●         安全方式:       验证码       ●         超始页面:       牧天卫士 |
| 银河水星1号<br>收益率远超活期存款七倍<br>空仓也挣钱!          | 取消       ■ 高速行情         ③通讯设置       ③系统测速       ③预约开户       ③系统检测       ⑤风险提示                                                                                  |
| 欢迎使用中国银河证券网上行情交易系统                       |                                                                                                    |

"安全方式"选项可以选择不同的安全认证方式,包括验证码、玖天卫士和玖天优盾共三个选项。

选择验证码方式,请输入右侧验证码;

选择玖天卫士,请输入玖天卫士电子显示屏中的6位或7位动态口令数字。

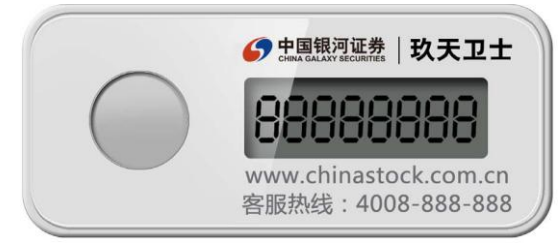

选择玖天优盾,请输入正确的账号、密码和玖天优盾密码(第一次使用时设定)。 注: 玖天卫士和玖天优盾安全方式需客户亲临柜台办理开通手续。

"起始页面"选项可以选择进入行情系统后的默认页面,包括上证指数、我的首页、自选股和沪深 A 股报价共四选项。

| ④ 中国银河证券股份有限公司 网上行情報 | 交易系统 www.chinastock.com.cn 400-888-8888 🗕 🗙                                                                                                    |
|----------------------|----------------------------------------------------------------------------------------------------|
| 双子星3.2.5             | 行情+交易 行情 交易 》试用行情》脱机浏览                                                                                                    |
| 金时雨<br>短期融资及时雨       | 账号类型:       资金账号       ★请先选择营业部       □ 隐藏账号         资金账号:       ▼ 保存账号         交易密码:       □         安全方式:       ⑤证码       ●         起始页面:       上证指数(P3.         比的首页       ●       取 消         首选股(06)       ●       取 消 |
|                      | <ul> <li>⑧ 通讯设置</li> <li>⑧ 系统则速</li> <li>◎ 预约开户</li> <li>⑨ 系统检测</li> <li>③ 风险提示</li> </ul>                                                                                                    |
| 欢迎使用中国银河证券网上行情交易系统   |                                                                                                    |

# (2) 行情

该登陆方式仅浏览行情。"行情"只对银河客户开放,首次使用需用账号登陆进行身份识别,有效 期目前为 15 天。

| 今中国银河证券股份有限2       | 公司 网上行情交易系统                                                        | www.chinastock                                            | <b>k.com.cn</b> 400-                                            | 888-8888 - ×                                                                                                    |
|--------------------|--------------------------------------------------------------------|-----------------------------------------------------------|-----------------------------------------------------------------|----------------------------------------------------------------------------------------------------|
|                    | 2.5 行情                                                             | +交易 行情                                                    | 交易                                                              | →试用行情 →脱机浏览                                                                                                    |
| 40.恭捷杀了<br>银河水星1号  | 账号类            決可移             交易密             安全方             起始页 | 型: 资金账号 ▼ *ii<br>号:  <br>码:<br>式: 验证码 ▼<br>面: 上证指数 (73. ▼ | 青先选择营业部                                                         | <ul> <li>▶ □ 隐藏账号</li> <li>▶ ♥ 保存账号</li> <li>▶ ●</li> <li>●</li> <li>●</li></ul> |
| 远超活期存款 七倍 👾 至仓也挣钱! | ⑦通讯 <sup>:</sup>                                                   | <ul> <li>登录</li> <li>登录</li> <li>股置 ()系統測速</li> </ul>     | <ul> <li>取 消</li> <li>□</li> <li>○ 预约开户</li> <li>○ う</li> </ul> | 高速行情<br>系统检测 ① 风险提示                                                                                                    |
| 欢迎使用中国银河证券网上       | 行情交易系统                                                             |                                                           |                                                                 |                                                                                                    |

(3) 交易

本功能登录软件不显示行情界面仅显示交易界面,登录方式与"行情+交易"方式一样,需要选择 登录账号类型、输入账号、交易密码和安全方式口令。

| (5)中国银河证券股份有限公司 网上行情<br>文子 | 交易系统 www.chinastock.com.cn 400-888-8888 — ×<br>行情+交易 行情 交易 》试用行情 »脱机浏览                                                                                                    |
|----------------------------|----------------------------------------------------------------------------------------------------|
| 银河移动证券                     | 账号类型:       资金账号       ★请先选择营业部       ●       「腺療账号         资金账号:       ●       ●       ●       ●         交易密码:       ●       ●       ●         安全方式:       验证码       ●       ●       ●         起始页面:       上证指数 (P3.)       ●       ●       ● |
| 欢迎使用中国银河证券网上行情交易系统         | ● 登录 ● 取 消 ■ 高速行情<br>● 通讯设置 ● 系统测速 ● 预约开户 ● 系统检测 ● 风险提示                                                                                                    |

## (4) 试用行情

| 金时雨                | <ul> <li>账号类型: 客户号</li> <li>家户号: 1005007/24/388</li> <li>交易密码:</li> <li>安全方式: 验证码</li> <li>★</li> <li>●</li> <li>●</li></ul> |
|--------------------|----------------------------------------------------------------------------------------------------|
| 欢迎使用中国银河证券网上行情交易系统 | <ul> <li>● 登录</li> <li>● 取 消</li> <li>■ 高速行情</li> <li>● 通讯设置</li> <li>● 系统测速</li> <li>● 预约开户</li> <li>● 系统检测</li> <li>● 风险提示</li> </ul>                                                                                                    |

如果您还不是银河客户,可以采用"试用行情"方式登陆

# 三、信息回显功能

系统登录成功后,右下角将浮出显示框记录上次账号使用网上交易的登录时间、ip 地址、网卡 mac 信息、登录次数、版本信息,您可以了解账号的登录使用情况。

| <ul> <li>         Ø 网上股票交易系统 - 中航信集中交流         ①         ● 2         ■ 1         ● 2         ■ 1         ● 2         ■ 1         ● 3         ● 3         ● 3         ● 4         ● 5         ● 5         ● 5         ● 6         ● 7         ● 7         ● 7         ● 7         ● 7         ● 7         ● 7         ● 7         ● 7         ● 1         ● 1         ● 1         ● 1         ● 1         ● 1         ● 1         ● 1         ● 1         ● 1         ● 1         ● 1         ● 1         ● 1         ● 1         ● 1         ● 1         ● 1         ● 1         ● 1         ● 1         ● 1         ● 1         ● 1         ● 1         ● 1         ● 1         ● 1         ● 1         ● 1         ● 1         ● 1         ● 1         ● 1         ● 1         ● 1         ● 1         ● 1         ● 1         ● 1         ● 1         ● 1         ● 1         ● 1         ● 1         ● 1         ● 1         ● 1         ● 1         ● 1         ● 1         ● 1         ● 1         ● 1         ● 1         ● 1         ● 1         ● 1         ● 1         ● 1         ● 1         ● 1         ● 1         ● 1         ● 1         ● 1         ● 1         ● 1         ● 1         ● 1         ● 1         ● 1         ● 1         ● 1         ● 1         ● 1         ● 1         ● 1         ● 1         ● 1         ● 1         ● 1&lt;</li></ul> | B2 - 本委托系统提示的可买数量、成本价、盈亏数据仅供参考。                                                                                                    |                                    |
|----------------------------------------------------------------------------------------------------|----------------------------------------------------------------------------------------------------|------------------------------------|
| 退出 登录 锁屏 刷新 安                                                                                                    | 全 打印 系统                                                                                                    | <b>谢加帐户</b> 精简                     |
| <ul> <li>選出 登录 使屏 明新 安</li> <li>選出 登录 使厚 明新 安</li> <li>要出[F2]</li> <li>新設車购</li> <li>那能車购</li> <li>那位長兆</li> <li>登份投价转让</li> <li>查询[F4]</li> <li>债券回购</li> <li>批量下单</li> <li>銀证转账</li> <li>预内基金</li> <li>E T F</li> <li>其他业务</li> <li>预埋单</li> <li>资金转账</li> <li>蓄金盘后业务</li> <li>修改密码</li> <li>零户风险泡明</li> </ul>                                                                                                    | 全     打印     系统     」       第二     第二     二       第二     第二     二       安全信息及设置      第四       建名:杨国夷 账号:     第四     二       安全信息及设置         建名:杨国夷 账号:     第四     二       安全信息及设置         推動验证信息:     注意安全        修習前验证信息:     上次臺录时间:        上次臺录版本:     1005.17.62        上次臺录版本:     1005.17.62        上次臺录版本:     1005.17.62        上次臺录版本:     1005.17.62        上次臺录版書:     2512375        下次臺录时不显示此窗口         文 | 助加秩户 積简                            |
| <b>股票交易</b> 开放基金」银河理财<br>证券出借 银河网厅                                                                                                    | 1                                                                                                    |                                    |
|                                                                                                    | 可用金额  一一一一一一一一一一一一一一一一一一一一一一一一一一一一一一一一一一一一                                                                                                    | [+、-] 委托数量的仓位选择[空格] 买入[B、CTRL+回 // |

作为增强安全性的一个功能,您可以通过安全--安全设置—修改安全预留信息。

| 修改预留验                                                      | 正信息:                                                          |   |
|------------------------------------------------------------|---------------------------------------------------------------|---|
| 原预留验证信息                                                    | : 注意安全                                                        |   |
| 新预留验证信息                                                    | : how are you                                                 |   |
| 一预留验证信。<br>预留验证信息                                          | 11说明                                                          |   |
| <ul> <li>预留验证信息</li> <li>预留验证信息</li> <li>汉字)。预留</li> </ul> | 息说明<br>的内容可以是任意的汉字、字母或数字,长度不超过50个字符(25个<br>信息验证主要用于验证服务器的合法性。 | • |
| 预留验证信息<br>预留验证信息<br>汉字)。预留                                 | 息说明————————————————————————————————————                       |   |

# 四、高速行情功能

双子星 3.2 在原有基础上增加银河特色资讯服务,并集成沪深 Level-2 高速行情功能(付费功能), 投资者可选择使用。在使用软件时,既能够享受到银河证券为客户提供的特色资讯服务,又能体验Level-2 高速行情提供的资金主力动向、买卖队列、逐笔成交等各种功能。Level-2 高速行情为收费行情,您需要向同花顺公司申请购买使用权。具体流程请参见我公司网站软件下载页面、双子星栏目右下角的 "level2 尊享流程"。

| 9 中国银河证券股份有限公司 网上行情:                                  | 交易系统 www.chinastock.com.cn 400-888-8888 🗕 🗙                             |
|-------------------------------------------------------|-------------------------------------------------------------------------|
| 双子星3.2.5                                              | 行情+交易 行情 交易 →试用行情 →脱机浏览                                                 |
| 在日前日日日日日日日日日日日日日日日日日日日日日日日日日日日日日日日日日日日                | 账号类型: 客户号 ● □ 隐藏账号 客户号: ● 傑存账号 交易密码: ● 安全方式: 验证码 ● 4834                 |
| 银河水星1号<br>收益率远超活期存款七倍<br>空仓也挣钱!<br>欢迎使用中国银河证券网上行情交易系统 | 起始页面:上证指数 (F3.▼<br>●登录 ● 取 消 ● 高速行情 设 置<br>●通讯设置 ●系统测速 ●预约开户 ● 系统检测 ● 风 |

在"高速行情"前面点钩,通过后面的"设置"输入同花顺level-2 账号和密码。

| · · · · · · · · · · · · · · · · · · · |                                                                                             | ▶ 脱机浏览       |
|---------------------------------------|---------------------------------------------------------------------------------------------|--------------|
| Level-2                               | 同花順帐号:     ・     ・     保存       同花順密码:     ・         マ級)     ・     ・        フ級)     ・     ・ | 隐藏账号<br>保存账号 |
|                                       | 同花顺高速行情为付费增值服务!                                                                             | 417          |
| 季原药<br>系创股供<br>沪菜十档高速行情<br>沪菜交易所授权    | 如需使用:<br>1.直接向所在券商优惠购买<br>2.电话订购:95105885(免长途)                                              | <u>광</u> 풉   |
|                                       | 浙江核新同花顺网络信息服份有限公司 出品                                                                        | ③ 风险提示       |

| (5) 中国银河证券股份有限公司 (5) 中国银河证券股份有限公司 (5) 市国银河证券股份有限公司                                                                                                    | 网上行情交易系统 www.chinastock.com.cn 400-888-88                               | 68 — ×              |
|----------------------------------------------------------------------------------------------------|-------------------------------------------------------------------------|---------------------|
| 金<br>(BBD<br>Level<br>深度分                                                                                                    | 同花顺帐号:     【     保存       同花顺密码:     关闭       文服沪菜十档高速行情     申请》 十档高速行情 | 隐藏账号<br>保存账号        |
| 短期に<br>「「「「「」」」<br>「「」」」<br>「」」」<br>「」」」<br>「」」」<br>「」」」<br>「」」」<br>「」」」<br>「」」」<br>「」」<br>「」」」<br>「」」<br>「」<br>「 | DE 同花顺高速行情为付费增值服务!<br>如需使用:                                             | 417                 |
| 沪采十档高速沪采交易所授                                                                                                    | 行情<br>2电话订购:95105885(免长途)<br>浙江核新同花顺网络信息股份有限公司 出品                       | <b>设置</b><br>⑦ 风险提示 |

如您还没有同花顺1evel-2 账号,可以点击"免费注册"

在注册同花顺体验账号时,第一步输入一个便于您记忆的用户名,也可以点击"获得免费账号"由系统给您一个随机的用户名。设置完成后,点击"下一步"

|   | Conservation and                        | E                                                                                 | →脱机浏览        |
|---|-----------------------------------------|-----------------------------------------------------------------------------------|--------------|
| 金 | 5 2 2 2 2 2 2 2 2 2 2 2 2 2 2 2 2 2 2 2 | <ul> <li>【存</li> <li>关闭</li> <li>关闭</li> <li>今免疫症用</li> <li>申请沪菜+档高速行情</li> </ul> | 隐藏账号<br>保存账号 |
|   | 或者点击 获得免费陈号 按钮                          | ·情为付费增值服务!                                                                        | .417         |
|   | 仅可使用中文、字母、数字,下划线,2-12位                  | 买<br>免长途)                                                                         | 设置           |
|   | 上一步 下一步 取消                              | 网络信息股份有限公司 出品                                                                     | ⊙ 风险提示       |

设置您用户名的密码,点击"下一步"

| ④中国银河证券股份有限公司                  | 网上行情交易系统 www.cl                                           | inastock.com.cn                       | 400-888-8888                       | - ×                      |
|--------------------------------|-----------------------------------------------------------|---------------------------------------|------------------------------------|--------------------------|
| No and a second                | ചെത്തുട്                                                  |                                       | ×                                  | →脱机浏览                    |
| 金<br>深度                        | 第二步:确定密码(共<br>第二步:确定密码(共<br>恭喜,您可以使用这个月<br>用户名 1825591233 | いるUUUUUUUUUUUUUUUUUUUUUUUUUUUUUUUUUUU | 保存<br>关闭<br><b>今免疫道出</b><br>+档高速行情 | 隐藏 <del>账号</del><br>保存账号 |
|                                | 6~16位数字、字母(区分<br>输入密码<br>确认密码                             | 大小写) <sup>1</sup> 值                   | 服务!                                | 417                      |
| <u>沪案交易的</u><br>欢迎使用中国银河证券网上行作 | 上一步 下一步<br>別江校初7                                          | 取消                                    | 限公司出品                              | <b>段 直</b><br>⑦ 风险提示     |

设置"联系电话"和"电子邮件"后,点击"完成"注册完成。

| ④中国银河证券股份有限公司                          | 网上行情交易系统 www.chinastock.cor                                | n.cn 400-868-6866            | - *                 |
|----------------------------------------|------------------------------------------------------------|------------------------------|---------------------|
| No Constant                            | an & an & a                                                |                              | ⅰ→脱机测览              |
| 金<br>(BBD<br>Leve<br>深度先               | 最后一步: 注册信息确认<br>您的用户名: 1825591233<br>您 的 密 码 : ******(不显示) | 保存<br>关闭<br>◆免疫進册<br>采十档高速行情 | 隐藏账号<br>保存账号        |
| 第二日日日日日日日日日日日日日日日日日日日日日日日日日日日日日日日日日日日日 | 联系电话:<br>电子邮件:<br>强烈建议输入您的联系方式,我们将定期<br>举行抽奖活动,以便可以联系您。    | 值服务!                         | .417                |
| 沪深十档高<br>沪深交易所<br>欢迎使用中国银河证券网上行作       | 近回 完成<br>浙江核新同化购网 日本<br>款工核新同化购网                           | 167有限公司 出品                   | <b>设置</b><br>● 风险提示 |

# 五、绿色通道

本功能主要为在有端口限制的网络中,无法使用双子星的客户提供服务,本服务可以尽最大可能的帮 您通过网络的限制。

点击登录界面的"通讯设置"按钮,进入通讯设置页面

| 🜀 中国银河证券股份有限公司 网上行情交           | 易系统 www.chinastock.com.cn 400-888-8888 🗕 🗙                                                                                                    |
|--------------------------------|----------------------------------------------------------------------------------------------------|
| X783.2.5                       | 行情+交易 行情 交易 》试用行情 》脱机浏览                                                                                                    |
| まれまは中心参はまう<br>泉河水星1号<br>安全也挣钱! | 账号类型:       资金账号       *请先选择营业部       □ 隐藏账号         资金账号:       • ② 保存账号         交易密码:       • ② 《 保存账号         交易密码:       • 圖         安全方式:       •          安全方式:       • ④ ③ ③ ③         • ④ 录       • ● 取 消         ● ④ 录       ● 取 消         ● ● 取 消       ● 高速行情         ● 通讯设置       ● 系統测速       ● 预约开户       ● 系统检测 |
| 欢迎使用中国银河证券网上行情交易系统             |                                                                                                    |

将"使用绿色通道"前的勾选框选中,按最下面的确定后启用

| () 由国相同证券的() | 通讯设置                                                                                                    |                                                                                         |
|--------------|----------------------------------------------------------------------------------------------------|-----------------------------------------------------------------------------------------|
|              | 全部的服务器地址<br>行情主站                                                                                                    | 式用行情 → 脱机浏览                                                                             |
| 金时           | <ul> <li>□ 使用拨号网络</li> <li>□ 退出时,断开拨号网络。</li> <li>□ 使用代理 ○ SOCIS34协议 ○ SOCIS5协议 ○ HTTP (1, 1)代理</li> <li>代理地址:</li> <li>□ 端口: □</li> </ul> | <ul> <li>■</li> <li>■</li> <li>■</li> <li>■</li> <li>■</li> <li>■</li> <li>■</li> </ul> |
|              | <ul> <li>用户密码:</li> <li>使用浏览器设置 设置浏览器代理</li> <li>使用绿色通道</li> <li>温馨提示: 仅当您的上网端口被限制时,才适合启用绿色通道。</li> <li>不建议在正常的网络环境下, 启用该服务。</li> </ul>    | 2行情 设置 3. 100 200 200 200 200 200 200 200 200 200                                       |
| 欢迎使用中国银河证券   | 右直接连接球巴連連依然不能止常使用软件请去试设责代理。<br>确定(0) 取消(C)                                                                                                 |                                                                                         |

# 六、代理设置

本功能主要为需要通过代理服务器上网的客户提供服务,您是否通过代理服务器上网,请您咨询您的 网络管理员。普通宽带用户一般无需设置代理服务器。

点击登录界面的"通讯设置"按钮,进入通讯设置页面。

| 今中国银河证券股份有限公司 网上行情:                           | 交易系统 www.chinastock.com.cn 400-888-8888 ×                                                                                                    |
|-----------------------------------------------|----------------------------------------------------------------------------------------------------|
| 双子里3.2.5                                      | 行情+交易 行情 交易 ,试用行情 ,脱机浏览                                                                                                    |
| <b>住口田田田田田田田田田田田田田田田田田田田田田田田田田田田田田田田田田田田田</b> | 账号类型:       资金账号       *请先选择营业部       ● 隐藏账号         资金账号:       ● 傑 保存账号         交易密码:       ● ●         安全方式:       验证码       ●         安全方式:       验证码       ●         金       ●       ●         酸近码:       上证指数(P3.)       ●         ●       ●       ●       ●         ●       ●       ●       ●         ●       ●       ●       ●         ●       ●       ●       ●         ●       ●       ●       ●         ●       ●       ●       ●         ●       ●       ●       ●         ●       ●       ●       ●         ○       ●       ●       ● |
| 欢迎使用中国银河证券网上行情交易系统                            | <ul> <li>● 通讯设置</li> <li>● 系统测速</li> <li>● 预约开户</li> <li>● 系统检测</li> <li>● 风险提示</li> </ul>                                                                                                    |

将启用"使用代理"前的勾选框进行选中。

进入设置页面选中其中使用的代理协议、代理地址、端口、用户名、密码,具体设置内容请咨询您的 网络管理员。一般而言 socks4 和 socks5 协议的端口默认为 1080, http 代理的端口默认为 8080; sock4 协议无需用户和密码, sock5 和 http 协议可能要输入用户和密码。

| 一一一一一一一一一一一一一一一一一一一一一一一一一一一一一一一一一一一一 | 通讯设置                                                                               | - ×   |
|--------------------------------------|------------------------------------------------------------------------------------|-------|
| X783.2                               | 全部的服务器地址<br>行情主站                                                                   | 脱机浏览  |
|                                      | 双子星北京联通 (61.135.173.141) ▼ 查看 (V) 册除 ①)<br>増加 (A)                                  | 藏账号   |
| 金时雨                                  |                                                                                    | 科子地下与 |
| 短期融资及用                               | 代理地址: 瑞口: 0<br>用户名称: 用户密码:                                                         | 117   |
|                                      | 代理测试 使用浏览器设置 设置浏览器代理 ✓ 使用绿色通道                                                      | 设置    |
| 欢迎使用中国银河证券网上行机                       | 温馨提示:仅当您的上网端口被限制时,才适合启用绿色通道。<br>不建议在正常的网络环境下,启用该服务。<br>若直接连接绿色通道依然不能正常使用软件请尝试设置代理。 | 风险提示  |
|                                      | 确定 (0) 取消 (C)                                                                      |       |

# 七、行情揭示

#### 登陆行情后,点击"沪深行情"按钮可以查看沪深行情涨幅排名

您也可以使用行情页面下方的菜单栏查看您想关注的板块

| 0   | 觀局非  | 京联通13- | 双子星 - 沪深      | A股涨幅排名    |                                          |           |           |       |           | 3版:     | 1008-888-8 | (1) 線河     | 向厅 🖌 😡   | 招乐Q (7)                                                                                 | 黄原田     | 交易1 交易  | 2 交易3 | 0      | 6        |
|-----|------|--------|---------------|-----------|------------------------------------------|-----------|-----------|-------|-----------|---------|------------|------------|----------|-----------------------------------------------------------------------------------------|---------|---------|-------|--------|----------|
| 飛訪  | 初    | 1伯 分析  | 数据中心          | 期後 全球     | 基金创业板                                    | 現明 资讯     | . 智能 工    | 具 在线  | 服务        |         |            |            |          |                                                                                         |         |         |       |        |          |
| -   | 地的首  | 质 注    | 深行情           | 港股行情      | 服指期线                                     | 业务公告      | 容服中       | ŵ.    | 銀河玖乐      |         |            |            |          |                                                                                         |         |         |       |        |          |
| 100 | -    | 1 B)   | <b>X X</b>    | (1) ·     |                                          | ·<br>机构译版 | · [CP] -  |       | 全球指数      | 基金 湯股   | (4.9)      |            |          |                                                                                         | gur     |         |       |        | _        |
|     | 2    | ↓ 12正  | 买入 索出         | 医明 自決部    | 2 F10 HHtf 2                             | 前法 业绩预测   | 教掘中心      | 小田村田  | 脱指粗线      | 高品• 外汇  |            | 102300 100 | HR 18208 | F 投聯爆集                                                                                  | 計量935 行 | 金褐金 含衣服 | 专日会伴  |        |          |
| -   |      | 代码     | 名称            | 涨幅%       | ✤ 现价                                     | 总手        | 现手        | 昨收    | 开盘        | 最高      | 最低         | 매포         | 미춫       | 涨速%                                                                                     | 量比      | 市盈(动)   | 市净率   | 买量     | Card .   |
| 台   |      | 000546 | 光华控影          | +10.0     | 8 7.21                                   | 14666     | 3 🗣       | 6.55  | 7.21      | 7.21    | 7.21       | 7.21       |          | +0.00                                                                                   |         | 83.77   | 7.96  | 65090  | 0        |
| 記念  |      | 000068 | 华拉赛格          | +10.0     | 5.69                                     | 90386     | 35 🗣      | 5.17  | 5.17      | 5.69    | 5.16       | 5.69       |          | +0.00                                                                                   | 3.21    | 亏损      | 23.66 |        | 0        |
| 10  |      | 600857 | 工大首创          | +10.0     | 9.09                                     | 57598     | 4 🗣       | 8.26  | 8.26      | 9.09    | 8.22       | 9.09       |          | +0.00                                                                                   | 5.38    | 52.52   | 3.75  | 84488  | 0        |
| 技术  | 4    | 300174 | 元力股份          | +10.0     | 11.53                                    | 17.44万    | 518 🗣     | 10.48 | 11.53     | 11.53   | 11.13      | 11.53      |          | +0.00                                                                                   | 6.79    | 67.72   | 3.10  | 66799  | 0        |
| 盆   |      | 600602 | 仪电电子          | +10.0     | 5.82                                     | 22.8275   | 2 🐳       | 5.29  | 5.37      | 5,82    | 5.37       | 5,82       |          | +0.00                                                                                   | 1.66    | 106.97  | 2.80  |        | 0        |
| 15  |      | 600619 | 海立股份          | +10.0     | 7.47                                     | 64502     | 12 🗣      | 6.79  | 6.88      | 7.47    | 6,82       | 7.47       |          | +0.00                                                                                   |         | 53.40   | 2.13  |        | 0        |
| 良   |      | 300076 | <b>GOY</b> 视讯 | +10.0     | 17,47                                    | 60749     | 1472 🛧    | 15.88 | 16.15     | 17.47   | 15.61      | 17.46      | 17.47    | +0.11                                                                                   |         | 64.91   | 1.77  |        | 370      |
| 諷   | 8    | 300131 | 英唐智拉          | +10.0     | 9.24                                     | 3987      | 25 🗣      | 8.40  | 9.24      | 9.24    | 9.24       | 9.24       |          | +0.00                                                                                   | 0.08    | 35.13   | 1.72  | 50800  | 0        |
|     |      | 002120 | 新海股份          | 610.0     |                                          | 27.10万    | 599 🗣     | 8.70  |           |         |            |            |          | +0.00                                                                                   |         | 16.90   | 3.16  |        | 0        |
| 话题  | 10   | 600690 | 青岛海尔          | +10.0     | 10 19.91                                 | 19.91万    | 78 🗣      | 18.10 | 19.91     | 19.91   | 19,91      | 19,91      |          | +0.00                                                                                   | 1.11    | 11.64   | 3.94  | 16.16万 | 0        |
| 2   | 11   | 600843 | 上工申贝          | +9.9      | 9 10.79                                  | 43734     | 5 🗣       | 9.81  | 10.58     | 10.79   | 10,48      | 10.79      |          | +0.00                                                                                   | 0.77    | 83.39   | 6.21  | 47594  | 0        |
| ズ幕  | 12   | 600433 | 冠豪高新          | +9.9      | 12.67                                    | 83.1975   | 25 🗣      | 11.52 | 11.54     | 12.67   | 11.54      | 12.67      |          | +0.00                                                                                   | 2.37    | 81.65   | 9.09  | 1662   | 0        |
| 保着  | 13   | 300149 | 量子高科          | +9.9      | 11.92                                    | 93445     | 70 🗣      | 10.84 | 10.80     | 11.92   | 10.72      | 11,92      |          | +0.00                                                                                   | 1.07    | 67.91   | 3.88  | 26847  |          |
| 更   | 14   | 002242 | 九阳股份          | +9.9      | 6 8.61                                   | 27.70     | 451 🕈     | 7.83  | 7.82      | 8.61    | 7.77       | 8,61       |          | +0.00                                                                                   | 4.00    | 12.21   | 2.34  |        | 0        |
| 3   | 15   | 600848 | 自仪股份          | +9.9      | 15 8.07                                  | 60733     | 80 🕈      | 7.34  | 7.81      | 8.07    | 7.81       | 8.07       |          | +0.00                                                                                   | 1.07    | 436.87  | 17.16 | 17476  | 0        |
| 1   | 16   | 600759 | 正和股份          | +9.9      | <b>3</b> 5.75                            | 52116     | 5 🗣       | 6.14  | 6.75      | 6.75    | 6.75       | 6,75       |          | +0.00                                                                                   | 1.36    | 亏损      | 3.75  | 25.84万 | 0        |
|     | 17   | 000034 | 深信泰丰          | +9.9      | 4.65                                     | 17.20万    | 665 🕈     | 4.23  | 4.23      | 4.65    | 4.22       | 4.65       |          | +0.00                                                                                   | 7.90    | 414.61  | 18.64 | 45019  | 0        |
|     | 18   | 600626 | 申达股份          | +9.8      | 16. 7.58                                 | 96.0375   | 420 🕈     | 6.90  | 7.15      | 7.59    | 7.15       | 7.59       |          | -0.13                                                                                   | 1.83    | 31.81   | 2.58  |        | 0        |
|     | 19   | 600644 | 乐山电力          | +9,7      | 9 9.53                                   | 26.07万    | 50 🔶      | 8.68  | 8.70      | 9,55    | 8.57       | 9.52       | 9,53     | -0.10                                                                                   | 4.06    | 146.47  | 4.05  | 184    | 49       |
|     | 20   | 300344 | 太空极业          | +9.6      | 1 10.27                                  | 29.30/5   | 1395 🛧    | 9.37  | 10.27     | 10.31   | 9.90       | 10.25      | 10.27    | -0.29                                                                                   | 5.33    | 19.27   | 1.48  | 30     | 1227     |
|     | 21   | 600636 | 二发富           | +9.5      | 3 12.99                                  | 49.80万    | 82 🕈      | 11.86 | 11.88     | 13.05   | 11.87      | 13.00      | 13.01    | +0.00                                                                                   | 6,60    | 32.86   | 2.85  | 10     | 100      |
|     | 22   | 300223 | 北京君止          | +9.4      | 2 29.63                                  | 93480     | 580 🔶     | 27.08 | 27,02     | 29.79   | 25.60      | 29.63      | 29.64    | -0.07                                                                                   | 1.72    | 57.14   | 2.86  |        | 146      |
|     | 23   | 002429 | 犯鬼股份          | +9.3      | 12 15.72                                 | 18.37     | 2067 🛧    | 14.38 | 14.40     | 15.81   | 14.40      | 15.71      | 15.72    | +0.00                                                                                   | 2.85    | 20.23   | 3.50  | 125    | 1327     |
|     | 24   | 600645 | 中源例和          | +9.0      | 24.17                                    | 89210     | 10 🗣      | 22.16 | 21.80     | 24,37   | 21.67      | 24.18      | 24.19    | +0.08                                                                                   | 2.41    | 5537.87 | 53.18 | 58     | 21       |
|     | 25   | 600185 | 格刀地产          | +8.0      | 16 9.73                                  | 15.04/5   | 15 🔮      | 9.06  | 9.06      | 18.6    | 8.97       | 9,77       | 3.78     | +0.00                                                                                   | 1.59    | 17.66   | 2.10  |        | 2792     |
|     | 26   | 600839 | 四川长虹          | +7.8      | 5 3.57                                   | 344.87    | 78        | 3.31  | 3.31      | 3.64    | 3,29       | 3.57       | 3,58     | -0.28                                                                                   | 3.10    | 39.82   | 1.19  | 1580   | 12793    |
| ŝ   | 79.¥ | 7 49   | 0.71 0.9      | 1日因版 4 日  | 100 X 10 100 100 100 100 100 100 100 100 | 54.17 13  | 4 50 +0.4 | 103   | 2 85(7 台) | 1231.92 | -9.79      | -0.79%     | 220      | 76/7 日夕                                                                                 | 5225    | 15611   |       |        | 2554     |
| 1   | Ŧ. E |        | 0.01          | 370 399.9 | MICRE 03                                 | 5-617 13  |           | 103   | C.001C.63 | 1631/32 | 0.73       | 0.7 376    | 读得目:     | 无标题 <h< th=""><th>tml&gt;&lt;</th><th></th><th>30.3</th><th></th><th>17:01:59</th></h<> | tml><   |         | 30.3  |        | 17:01:59 |
| _   |      |        |               |           |                                          |           |           |       | -         |         |            |            |          |                                                                                         |         |         | _     |        |          |

您可以在本界面直接在键盘上敲击股票代码例如: "601857"(中国石油)后按回车键查看您想查看的股票,或者输入股票名称首字母例如: "zgsy"(601857 中国石油)后按回车键查看您想查看的股票。

| 🐓 🗄 | 設河北京联通13 - | 双子星 - 沪深A朋                                                                | 投涨幅排名                 |          |            |           |                                                                                                    |                | 客服:4   | 008-888-888                           | 银河网    | T 🔒 🗄 | 2乐Q 行情 | 割资讯 ろ                                    | ξ易1 交易2    | 2 交易3    |        | r X    |
|-----|------------|---------------------------------------------------------------------------|-----------------------|----------|------------|-----------|----------------------------------------------------------------------------------------------------|----------------|--------|---------------------------------------|--------|-------|--------|------------------------------------------|------------|----------|--------|--------|
| 系统  | 报价 分析      | 数据中心 期後                                                                   | 货 全球 基金               | 金 创业板    | 理财 资讯      | 智能 工具     | 在线服务                                                                                                    |                |        |                                       |        |       |        |                                          |            |          |        |        |
| 我   | 湖首页 沪      | 深行情 清                                                                     | 設行情                   | 股指期货     | 业务公告       | 客服中心      | 银河                                                                                                    | 玖乐             |        |                                       |        |       |        |                                          |            |          |        |        |
|     |            | 要素的                                                                       |                       |          | ↓ 机构评级 ▼   | CPT -     | 1 全球                                                                                                    | 指数│基金▼         | 港股     | [债券] [                                | 2      |       | M      | 935                                      |            | <b>V</b> |        |        |
|     |            | 三日本 二日本 二日本 二日本 二日本 二日本 二日本 二日本 二日本 三日本 三日本 三日本 三日本 三日本 三日本 三日本 三日本 三日本 三 |                       | 10 回线 篩  | 3<br>进续预测  | 数据中心 小    | 調査 してい しょうしょう しょうしょう しょうしん しょうしん しょうしょう しょうしん しょうしん しょうしん しょうしょう しょうしん しょうしん しょうしん しょうしん しょうしん しょうしん しょう しょうしん しょうしん しょうしん しょうしん しょうしん しょうしん しょうしん しょうしん しょうしん しょうしん しょうしん しょうしん しょうしん しょうしん しょうしん しょうしん しょうしょ しょうしょ しょうしょ しょうしょ しょうしょ しょう しょうしょ しょうしょ しょう しょう | 期後 商品▼         | 外汇     | · · · · · · · · · · · · · · · · · · · |        |       | 投原服务   | ▲ 100 000 000 000 000 000 000 000 000 00 | ✓ 含权服      | 昨日候伴     |        | ₹Z     |
| ⇒[  | 代码         | 名称                                                                        | 涨幅%♥                  | 现价       | 总手         | 现手        | 昨收                                                                                                    | 开盘             | 最高     | 最低                                    | 때곳     | 叫卖    | 涨速%    | 量比                                       | 市盈(动)      | 市净率      | 买量     | 卖量     |
| 盆   | 1 000546   | 光华控股                                                                      | +10.08                | 7.21     | 14666      | 3 🖶       | 6.55                                                                                                    | 7.21           | 7.21   | 7.21                                  | 7.21   |       | +0.00  |                                          | 83.77      | 7.96     | 65090  | 0      |
| 能   | 2 000068   | 华控赛格                                                                      | +10.06                | 5.69     | 90386      | 35 🕈      | 5.17                                                                                                    | 5.17           | 5.69   | 5.16                                  | 5.69   |       | +0.00  | 3.21                                     | 亏损         | 23.66    |        | 0      |
| 35  | 3 600857   | 工大首创                                                                      | +10.05                | 9.09     | 57598      | 4 🕈       | 8.26                                                                                                    | 8.26           | 9.09   | 8.22                                  | 9.09   |       | +0.00  | 5.38                                     | 52.52      | 3.75     | 84488  | 0      |
| 技术  | 4 300174   | 元力股份                                                                      | +10.02                | 11.53    | 17.44万     | 518 🕈     | 10.48                                                                                                    | 11.53 1        | 11.53  | 11.13                                 | 11.53  |       | +0.00  | 6.79                                     | 67.72      | 3.10     |        | 0      |
| 盆   | 5 600602   | 仪电电子                                                                      | +10.02                | 5.82     | 22.82万     | 2 🕈       | 5.29                                                                                                    | 5.37           | 5.82   | 5.37                                  | 5.82   |       | +0.00  | 1.66                                     | 106.97     | 2.80     | 92731  | 0      |
|     | 6 600619   | 海立股份                                                                      | +10.01                | 7.47     | 64502      | 12 🖶      | 6.79                                                                                                    | 6.88           | 7.47   | 6.82                                  | 7.47   |       | +0.00  | 2.96                                     | 53.40      | 2.13     | 36308  | 0      |
| 意   | 7 300076   | GQY视讯                                                                     | +10.01                | 17.47    | 60749      | 1472 🛧    | 15.88                                                                                                    | <b>16.15</b> 1 | 17.47  | 15.61                                 | 17.46  | 17.47 | +0.11  | 2.51                                     | 64.91      | 1.77     |        | 370    |
| 災讯  | 8 300131   | 英唐智控                                                                      | +10.00                | 9.24     | 3987       | 25 🖶      | 8.40                                                                                                    | 9.24           | 9.24   | 9.24                                  | 9.24   |       | +0.00  | 0.08                                     | 35.13      | 1.72     | 50800  | 0      |
| é   | 9 002120   | 新海股份                                                                      |                       |          | 27.10万     | 599 🔶     | 8.70                                                                                                    |                |        |                                       |        |       | +0.00  |                                          | 16.90      | 3.16     |        | 0      |
| 误   | 10 600690  | 青岛海尔                                                                      | +10.00                | 19.91    | 19.91万     | 78 🕈      | 18.10                                                                                                    | 19.91 1        | 19.91  | 19.91                                 | 19.91  |       | +0.00  | 1.11                                     | 11.64      | 3.94     | 6.16万  | 0      |
| 100 | 11 600843  | 上工申贝                                                                      | +9.99                 | 10.79    | 43734      | 5 🕈       | 9.81                                                                                                    | 10.58 1        | 10.79  | 10.48                                 | 10.79  |       | +0.00  | 0.77                                     | 83.39      | 6.21     | 47594  | 0      |
| 答   | 12 600433  | 冠豪高新                                                                      | +9.98                 | 12.67    | 83.19万     | 25 🕈      | 11.52                                                                                                    | 11.54 1        | 12.67  | 11.54                                 | 12.67  |       | +0.00  | 2.37                                     | 81.65      | 9.09     |        | 0      |
| 排名  | 13 300149  | 量子高科                                                                      | +9.96                 | 11.92    | 93445      | 70 🕈      | 10.84                                                                                                    | 10.80          | 11.92  | 10.72                                 | 11.92  |       | +0.00  | 1.07                                     | 67.91      | 3.88     | 26847  | 0      |
| 雨   | 14 002242  | 九阳股份                                                                      | +9.96                 | 8.61     | 27.70万     | 451 🕈     | 7.83                                                                                                    | 7.82           | 8.61   | 7.77                                  | 8.61   |       | +0.00  | 4.00                                     | 12.21      | 2.34     | 27179  | 0      |
| 多   | 15 600848  | 自仪股份                                                                      | +9.95                 | 8.07     | 60733      | 80 🕈      | 7.34                                                                                                    | 7.81           | 8.07   | 7.81                                  | 8.07   |       | +0.00  | 1.07                                     | 436.87     | 17.16    |        | 0      |
|     | 16 600759  | 正和股份                                                                      | +9.93                 | 6.75     | 52116      | 5 🕈       | 6.14                                                                                                    | 6.75           | 6.75   | 6.75                                  | 6.75   |       | +0.00  | 1.36                                     | 亏损         | 3.75     | 25.84万 | 0      |
|     | 17 000034  | 深信泰丰                                                                      | +9.93                 | 4.65     | 17.20万     | 665 🕈     | 4.23                                                                                                    | 4.23           | 4.65   | 4.22                                  | 4.65   |       | +0.00  | 7.90                                     | 414.61     | 18.64    |        | 0      |
|     | 18 600626  | 申达股份                                                                      | +9.86                 | 7.58     | 96.03万     | 420 🖶     | 6.90                                                                                                    | 7.15           | 7.59   | 7.15                                  | 7.59   |       | -0.13  | 1.83                                     | 31.91      | 2 5 8    | 1502   |        |
|     | 19 600644  | 乐山电力                                                                      | +9.79                 | 9.53     | 26.07万     | 50 🛧      | 8.68                                                                                                    | 8.70           | 9.55   | 8.57                                  | 9.52   | 9.53  | -0.10  | 4.06                                     | 60185      | 57 中国石   | 油 ZG   | SY     |
| 2   | 20 300344  | 太空板业                                                                      | +9.61                 | 10.27    | 29.30万     | 1396 🛧    | 9.37                                                                                                    | 10.27 1        | 10.31  | 9.90                                  | 10.26  | 10.27 | -0.29  | 5.33                                     | 92         |          |        |        |
| 2   | 21 600636  | 三爱富                                                                       | +9.53                 | 12.99    | 49.80万     | 82 🛧      | 11.86                                                                                                    | 11.88 1        | 13.05  | 11.87                                 | 13.00  | 13.01 | +0.00  | 6.60                                     | 盘          |          |        |        |
| 2   | 22 300223  | 北京君正                                                                      | +9.42                 | 29.63    | 93480      | 580 🕈     | 27.08                                                                                                    | 27.02          | 29.79  | 25.60                                 | 29.63  | 29.64 | -0.07  | 1.72                                     |            |          |        |        |
| 2   | 23 002429  | 兆驰股份                                                                      | +9.32                 | 15.72    | 18.37万     | 2067 🛧    | 14.38                                                                                                    | 14.40 1        | 15.81  | 14.40                                 | 15.71  | 15.72 | +0.00  | 2.85                                     | 18         |          |        |        |
| 2   | 24 600645  | 中源协和                                                                      | +9.07                 | 24.17    | 89210      | 10 🕈      | 22.16                                                                                                    | 21.80          | 24.37  | 21.67                                 | 24.18  | 24.19 | +0.08  | 2.41                                     | 5 <u>K</u> |          |        |        |
| 1   | 25 600185  | 格力地产                                                                      | +8.06                 | 9.79     | 15.04万     | 15 🛧      | 9.06                                                                                                    | 9.06           | 9.87   | 8.97                                  | 9.77   | 9.78  | +0.00  | 1.59                                     |            |          |        |        |
|     | 26 600839  | 四川长虹                                                                      | +7.85                 | 3.57     | 344.87万    | 78 🖶      | 3.31                                                                                                    | 3.31           | 3.64   | 3.29                                  | 3.57   | 3.58  | -0.28  | 3.10                                     |            |          |        |        |
|     | 沪深A股 🖌 😐   | 小板)创业板)自                                                                  | ∃选股 ⊿ 自定>             | < ⊿】概念 ⊿ | ▲地域 ▲ 行业   | 🖌 🎝 指标股 🖌 | ▲基金 → ▲ 浩                                                                                                    | 搬 ⊿ <          |        |                                       |        |       |        |                                          | 6018       | 57       |        |        |
| 沪   | 2237.49    | -0.71 -0.03%                                                              | 955.56 <sub>1</sub> 7 | 深 855    | i4.17 +34. | 50 +0.40% | 1032.85                                                                                                    | 亿创 12          | 231.92 | -9.79                                 | -0.79% | 220.7 | 6亿日经   | 225                                      | 15611.3    | 1 -38.90 | -0.    | .25% / |

### 您也可以通过快捷键查看您需要查看的内容,以下为快捷键列表

| 快捷键          | 调用画面       |
|--------------|------------|
| 0+Enter      | 沪深指数报价     |
| 00+Enter     | 沪深领先指数     |
| 03+Enter(F3) | 上证领先       |
| 04+Enter(F4) | 深证领先       |
| 1+Enter      | 上海A股行情报价   |
| 2+Enter      | 上海 B 股行情报价 |
| 3+Enter      | 深圳A股行情报价   |
| 4+Enter      | 深圳B股行情报价   |
| 5+Enter      | 上海债券行情报价   |
| 6+Enter      | 深圳债券行情报价   |
| 7+Enter      | 上海基金行情报价   |
| 8+Enter      | 深圳基金行情报价   |
| 9+Enter      | 香港证券行情报价   |
| 002+Enter    | 中小板行情报价    |
| 003+Enter    | 创业板行情报价    |
| 60+Enter     | 沪深A股涨幅排名   |
| 61+Enter     | 上海A股涨幅排名   |

| 62+Enter             | ▲上海B股涨幅排名                   |
|----------------------|-----------------------------|
| 63+Enter             | 深圳A股涨幅排名                    |
| 64+Enter             | 深圳B股涨幅排名                    |
| 602+Enter            | 中小板涨幅排名                     |
| 603+Enter            | 创业板涨幅排名                     |
| 71+Enter             |                             |
| 72+Enter             |                             |
| 73+Enter             |                             |
| 80+Enter             |                             |
| 81+Enter             |                             |
| 82+Enter             | 上海B股综合排名                    |
| 83+Enter             | ~                           |
| 84+Enter             | 深圳B股综合排名                    |
| 85+Enter             | 上海债券综合排名                    |
| 86+Enter             | 深圳债券综合排名                    |
| 87+Enter             | 上海基金综合排名                    |
| 88+Enter             | 深圳基金综合排名                    |
| 89+Enter             | 香港证券综合排名                    |
| 802+Enter            | 中小板综合排名                     |
| 803+Enter            | 创业板综合排名                     |
| 06+Enter(F6)         | 自选报价                        |
| 006+Enter            | 自选同列                        |
| $51^{\sim}58$ +Enter | 自定义板块 51 <sup>~</sup> 58 报价 |
| Ctrl+F6              | 大字报价                        |
| XKT+Enter            | 星空图                         |
| Ctrl+T               | 超级盘口                        |
| 90+Enter             | 多窗看盘                        |
| 91+Enter             | 主力大单                        |
| 92+Enter             | 阶段统计                        |
| 93+Enter             | 强弱分析                        |
| 94+Enter             | 板块分析                        |
| 95+Enter             | 指标排行                        |
| 41+Enter             | 股本结构                        |
| 42+Enter             | 财务数据                        |
|                      |                             |

| 43+Enter  | 财务指标   |
|-----------|--------|
| 44+Enter  | 基金周报   |
| 45+Enter  | 股东变化   |
| 700+Enter | 期货行情报价 |
| 800+Enter | 外汇行情报价 |

| [行情报价]切换      | 键       |
|---------------|---------|
| Enter(双击)     | 分时走势    |
| Ctrl+4        | 四股分时同列  |
| Ctrl+9        | 九股分时同列  |
| Ctrl+6        | 十六股分时同列 |
| $\rightarrow$ | 向右移动列   |
| <b>←</b>      | 向左移动列   |
| 01+Enter(F1)  | 成交明细    |
| 02+Enter(F2)  | 价量分布    |
| 07+Enter(F7)  | 个股全景    |
| 10+Enter(F10) | 公司资讯    |
| 11+Enter(F11) | 基本资料    |
| Ctrl+F8       | 多周期图    |
| Ctrl+D        | 大盘对照    |
| Ctrl+L        | 两股对比    |

| [分时走势]切换      | 键    |
|---------------|------|
| Enter(双击)     | 技术分析 |
| 05+Enter(F5)  | 技术分析 |
| 01+Enter(F1)  | 成交明细 |
| 02+Enter(F2)  | 价量分布 |
| 07+Enter(F7)  | 个股全景 |
| 10+Enter(F10) | 公司资讯 |
| 11+Enter(F11) | 基本资料 |
| Ctrl+F8       | 多周期图 |
| Ctrl+F11      | 财务图示 |
| Ctrl+D        | 大盘对照 |
| Ctrl+L        | 两股对比 |

| Ctrl+4    | 四股分时同列             |
|-----------|--------------------|
| Ctrl+9    | 九股分时同列             |
| Ctrl+6    | 十六股分时同列            |
| Ctrl+Z    | 缩放右侧单元表            |
| SPACE     | 鼠标当前位置信息地雷<br>内容   |
| Ļ         | 增加连续多日分时           |
| 1         | 减少连续多日分时           |
| Home, End | 定位光标到分时窗口最<br>左、最右 |
| +, -      | 切换右侧功能标签           |
| *、/       | 切换右侧功能标签上一<br>层标签  |
| 右键选择区域    | 区间统计               |

| [技术分析]切换      | 使键          |
|---------------|-------------|
| Enter         | 行情报价        |
| Ctrl+Enter    | 历史分时(在K线窗口) |
| 左键双击          | 历史分时(在K线窗口) |
| 05+Enter(F5)  | 分时走势        |
| 01+Enter(F1)  | 历史成交        |
| 07+Enter(F7)  | 个股全景        |
| 08+Enter(F8)  | 切换分析周期      |
| 10+Enter(F10) | 公司资讯        |
| 11+Enter(F11) | 基本资料        |
| Ctrl+F8       | 多周期图        |
| Ctrl+F11      | 财务图示        |
| Ctrl+L        | 两股对比        |
| Ctrl+Q        | 向前复权        |
| Ctrl+B        | 向后复权        |
| Ctrl+4        | 四股K线        |
| Ctrl+9        | 九股K线        |
| Ctrl+6        | 十六股 K 线     |
| Ctrl+Z        | 缩放右侧单元表     |

| Alt+1              | 一图组合               |
|--------------------|--------------------|
| Alt+2              | 二图组合               |
| Alt+3              | 三图组合               |
| Alt+4              | 四图组合               |
| Alt+5              | 五图组合               |
| Alt+6              | 六图组合               |
| Alt+9              | 九图组合               |
| M1+Enter           | 1 分钟 K 线           |
| M5+Enter           | 5 分钟 K 线           |
| M15+Enter          | 15 分钟 K 线          |
| M3+Enter           | 30 分钟 K 线          |
| M6+Enter           | 60 分钟 K 线          |
| D+Enter            | 日K线                |
| W+Enter            | 周K线                |
| MO+Enter           | 月K线                |
| S+Enter            | 季K线                |
| Y+Enter            | 年K线                |
| SPACE              | 鼠标当前位置信息地雷<br>内容   |
| Ļ                  | 缩小K线               |
| <b>↑</b>           | 放大K线               |
| Ctrl+→             | 光标快速右移 10 个周期      |
| Ctrl+←             | 光标快速左移 10 个周期      |
| Ctrl+Alt+→         | 光标快速右移 30 个周期      |
| Ctrl+Alt+←         | 光标快速左移 30 个周期      |
| Shift+←            | 锁定光标位置右移K线         |
| Shift+→            | 锁定光标位置左移K线         |
| Shift+PageUP       | 锁定光标时间轴位置向<br>上翻页  |
| Shift+PageDo<br>wn | 锁定光标时间轴位置向<br>下翻页  |
| Ctrl+PageUP        | 向上翻页时向主站重新<br>请求数据 |
| Ctrl+PageDow<br>n  | 向下翻页时向主站重新<br>请求数据 |
| Home, End          | 定位光标到 K 线窗口最       |
|                    |                    |

|          | 左、最右        |
|----------|-------------|
| Homo End | 切换技术指标标签(无光 |
|          | 标时)         |
| +、 -     | 切换右侧功能标签    |
| str /    | 切换右侧功能标签上一  |
| *、/      | 层标签         |
| 右键选择区域   | 区间统计或放大K线   |

| 其他快捷键       |             |
|-------------|-------------|
| Esc         | 返回上一画面      |
| Backspace   | 返回上一画面      |
| Insert      | 加入自选股       |
| Delete      | 从自选股中删除     |
| Ctrl+A      | 自动翻页        |
| Ctrl+F      | 公式管理器       |
| Ctrl+G      | 股灵通         |
| Ctrl+H      | 查看港股关联代码    |
| Ctrl+K      | 查看快捷键列表     |
| Ctrl+M      | 输出到图片       |
| Ctrl+N      | 新建          |
| Ctrl+R      | 查看所属板块      |
| Ctrl+S      | 保存页面        |
| Ctrl+W      | 全屏显示        |
| 空格键         | 调出信息地雷内容    |
| Scroll Lock | 锁定主图光标时间轴   |
| Alt+Z       | 快速隐藏(默认)    |
| F12         | 委托下单        |
| Ctrl+F12    | 期货下单(或港股下单) |
| Shift+F1    | 这是什么?(跟随帮助) |
| Alt+F4      | 退出程序        |

# 八、资讯服务

为客户提供个性化签约资讯展示,并向客户实时推送所关注的自选股、持仓股资讯。 点击"我的首页"或者"资讯"菜单可以进入我的首页

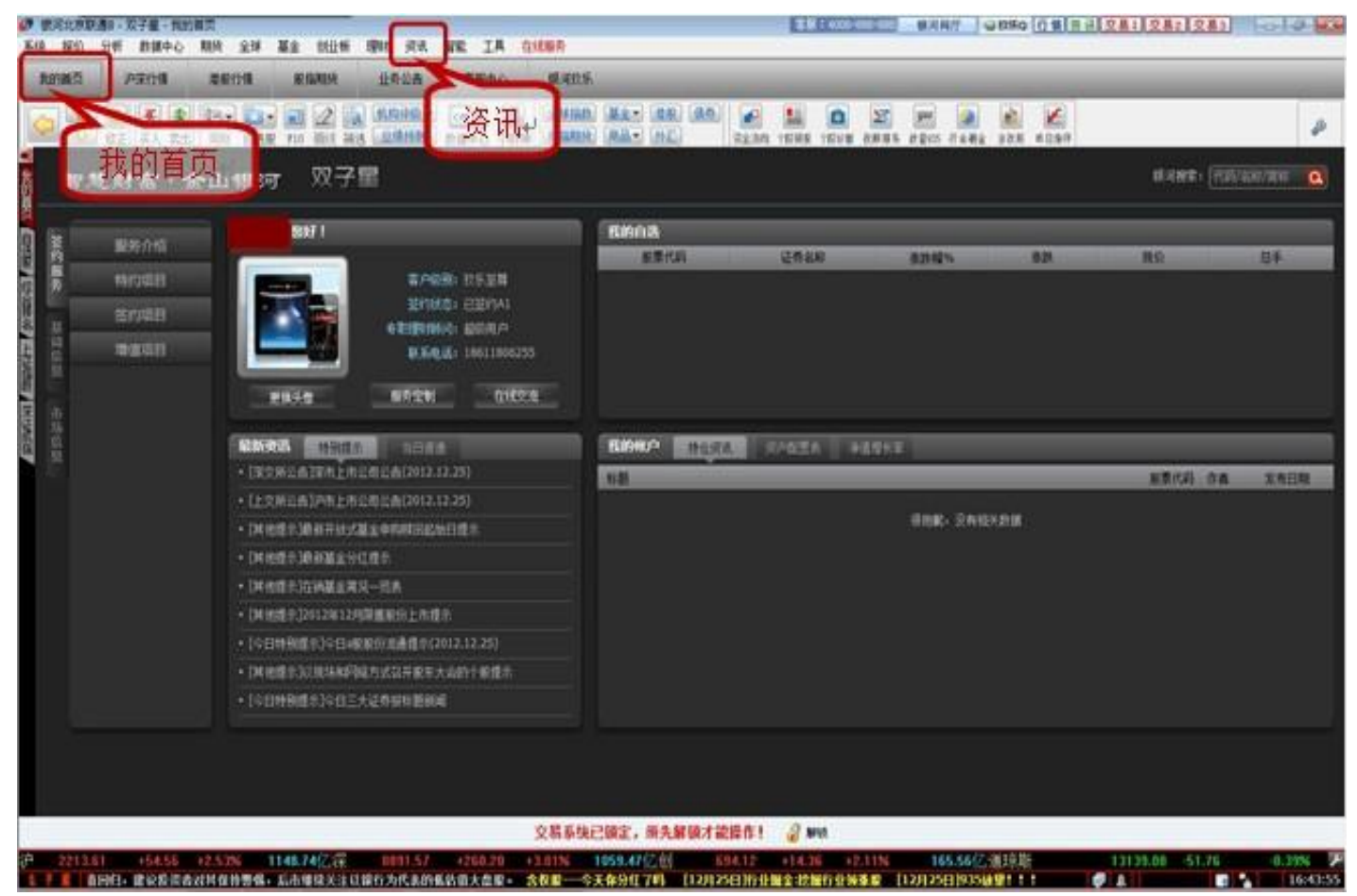

右边资讯导航栏:包括签约服务、基础服务和市场信息。点击签约服务,展示与客户签约等级匹配 的资讯栏目,签约资讯只有行情+交易方式登录才能享受服务。

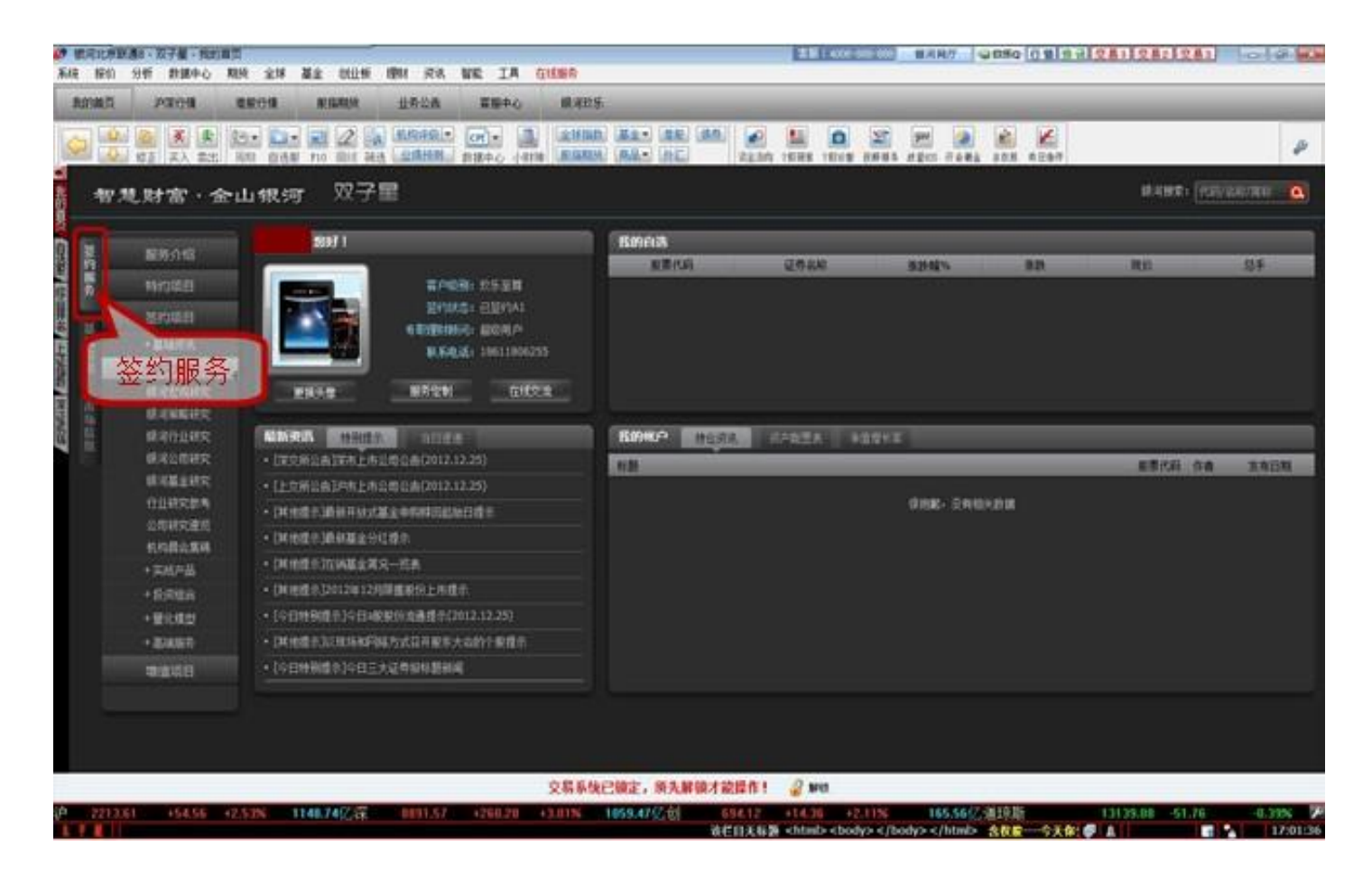

您可以到具体股票中点击键盘上的"F10"查看该股票的具体资讯类信息,如果公告,财报,分红等

| <b>找的</b> 百贝         | 》(深行)情                                                   |                          | ·告 客服中4          | 5 银洞圦乐                        |                                                        |                             |                                                                                                    |                                      |                                                                                                    |  |  |  |  |
|----------------------|----------------------------------------------------------|--------------------------|------------------|-------------------------------|--------------------------------------------------------|-----------------------------|----------------------------------------------------------------------------------------------------|--------------------------------------|----------------------------------------------------------------------------------------------------|--|--|--|--|
|                      | 受         买         支           修正         买入         卖出 | 19 ▼ 2 ▼ 2<br>周期 自选股 F10 | ■线 筛选 <u>机构评</u> | 级 ▼ <b>CPI ▼</b><br>预则 数据中心 / | 全球指数           」         全球指数           」         股指期货 | 基金▼     港股       商品▼     外汇 | (债券) ○ ○ <th>日本 100000000000000000000000000000000</th> <th>▶<br/>投廠服务 á</th> | 日本 100000000000000000000000000000000 | ▶<br>投廠服务 á                                                                                                    |  |  |  |  |
| ₩<br>₩               | 浦发银行 600000                                              |                          |                  |                               |                                                        |                             |                                                                                                    |                                      |                                                                                                    |  |  |  |  |
| 2<br>行<br>走          | 🌠 同花顺F10 最新动态 公司概况 财务分析 行业分析   股本结构 资本运作   价值分析          |                          |                  |                               |                                                        |                             |                                                                                                    |                                      |                                                                                                    |  |  |  |  |
| 势<br>                | 全面解读                                                     | 全新体验                     | 家点评 公司大          | 、事 股东研究                       | 乙 经营分析                                                 | 分红融资                        | 关联个股                                                                                                    | 高管介绍                                 |                                                                                                    |  |  |  |  |
| *<br>                |                                                          |                          |                  |                               |                                                        |                             |                                                                                                    |                                      |                                                                                                    |  |  |  |  |
| 公司资源                 | > 最新指                                                    | 标                        |                  |                               |                                                        |                             |                                                                                                    |                                      |                                                                                                    |  |  |  |  |
|                      | 市盈率(动);                                                  | : 5.42 流通股本:1            | 49.23亿股 大盘       | 股                             |                                                        |                             | 同花顺星纵                                                                                                    | Q: <b>****</b>                       | E CONTRACTOR OF CONTRACTOR OF CONTRACTOR OF CONTRACTOR OF CONTRACTOR OF CONTRACTOR OF CONTRACTOR OF CONTRACTOR |  |  |  |  |
| 日先 没                 | 主要指标                                                     | 基本每股收                    | 摊薄每股收            | 每股净资产                         | 净资产收益                                                  | 每股经营现                       | 每股未分配                                                                                                    | 每股公积金                                |                                                                                                    |  |  |  |  |
| 宗                    |                                                          | 益(元)                     | 益(元)             | (元)                           | 率(%)                                                   | 金流(元)                       | 利润(元)                                                                                                    | (元)                                  |                                                                                                    |  |  |  |  |
| 合非                   | 2012.09.30                                               | 1.401                    | 1.401            | 9.097                         | 15.40                                                  | 1.70                        | 2, 194                                                                                                    | 3.207                                |                                                                                                    |  |  |  |  |
|                      | 2012.06.30                                               | 0.922                    | 0.922            | 8.686                         | 10.61                                                  | 1.12                        | 1,715                                                                                                    | 3.275                                |                                                                                                    |  |  |  |  |
| ×8                   | 2012.03.31                                               | 0.423                    | 0.423            | 8.420                         | 5.03                                                   | 4.12                        | 2.042                                                                                                    | 3.207                                |                                                                                                    |  |  |  |  |
|                      | 2011.12.31                                               | 1.463                    | 1.463            | 7.982                         | 18.33                                                  | 10.65                       | 1.618                                                                                                    | 3, 192                               |                                                                                                    |  |  |  |  |
|                      | 2011.09.30                                               | 1.067                    | 1.067            | 7.482                         | 14.27                                                  | 2, 18                       | 1.369                                                                                                    | 3.088                                |                                                                                                    |  |  |  |  |
|                      | •                                                        |                          |                  |                               |                                                        |                             |                                                                                                    |                                      |                                                                                                    |  |  |  |  |
| 曾用名: 浦发银行->G浦发->浦发银行 |                                                          |                          |                  |                               |                                                        |                             |                                                                                                    |                                      |                                                                                                    |  |  |  |  |
| ▶ 公司大事               |                                                          |                          |                  |                               |                                                        |                             |                                                                                                    |                                      |                                                                                                    |  |  |  |  |
|                      | 股东大会: 2                                                  | 2012-10-11召开临8           | 时股东大会            |                               |                                                        |                             |                                                                                                    |                                      |                                                                                                    |  |  |  |  |
| ▲▶▲港澳个               | 个股资料。同花顺F10                                              |                          | ⋴⊭∝⋴⋴⋴⊓₩₩₩₩      | /★ 국 국 사 V Mu                 | 42-4-51/51/                                            |                             |                                                                                                    |                                      |                                                                                                    |  |  |  |  |

# 九、交易

在行情界面上按 "F12"键,或者点击交易界面右上角的 "交易1"按钮即可进入交易登录界面

| 0    | 很河北       | 京联通19C -       | 双子星 - 沪深/  | A股涨幅排名      |               |              | 客服:40     | 08-688-686         | 機河房厅        | ₩ 12/FiQ       | 行情 资     | 1 281    | 2易2 3   | [易3]     | 00      | 1 23  |
|------|-----------|----------------|------------|-------------|---------------|--------------|-----------|--------------------|-------------|----------------|----------|----------|---------|----------|---------|-------|
| 飛    | 统计书       | 11伯 分析         | 款据中心 月     | NA 全球 1     | M金 创业板        | 提财 换讯        | 智能 工      | 具 在线               | 服务          |                | _        | _        | -       |          |         |       |
| 100  | 8:00B     | 1 <b>75</b> 10 | ·李行楼       | 港設行体        | BOXXXIIIIX    | 非态小曲         | 20 89 d   | 10                 | 组成功乐        |                |          |          |         |          |         |       |
|      | -POLI 388 |                | SK 13 IM   | ARASCI J IN | ACTIMPODOS.   | 1740         | W MIT     | ~                  | Inclands    |                |          |          |         |          |         |       |
| 16   | 1         | (S)            | 买卖         | · 🔄 -       | 2             | 机构评组。        | CPI -     |                    | 全球指数 1      | <u>■金</u> * 満股 | 盛劳       |          |         | 25       | 900     | a     |
|      |           | ↓ 修正           | 买入 卖出      | 周期 自法股      | F10 曲线 编辑     | 北德预测         | 数据中心      | 小财神                | 殿橫期後        | 福~ 外汇          |          | 装全运向 个权限 | 探 个校学新  | 投原原告     | 放星935   | •     |
| ÷1   |           | 代码             | 名称         | 涨幅%◆        | 现价            | 总手           | 现手        | 昨收                 | 开盘          | 最高             | 最低       | 叫买       | 叫卖      | 涨速%      | 量比      |       |
| 台    | 1         | 000096         | 广聚能源       | 018.13      | 4.35          | 11.29万       | 1.        | 3.95               | 4.04        | 4.35           | 4.04     | 4.35     |         | +0.00    | 5.75    |       |
| 王法   | 2         | 000973         | 佛塑科技       | +10.12      | 4.57          | 31785        | 3 🕈       | 4.15               | 4.57        | 4.57           | 4.57     | 4.57     |         | +0.00    | 0.28    |       |
| 7    | 3         | 603002         | 宏昌电子       | +10.06      | 6 用户          | 發展           |           |                    |             |                | × 10     | 8.53     |         | +0.00    | 1.76    |       |
| 塔木   | 4         | 300161         | 华中数控       | +18.04      |               |              |           |                    |             |                | .38      | 15.46    |         | +0.00    | 3.08    |       |
| 分析   | 5         | 000014         | 沙河股份       | +10.02      | <b>R</b> .2.+ | ni. Internet | 128/14-28 | 472 468, 11, 12,17 |             | 确定(1)          | .24      | 9.00     |         | +0.00    | 4.58    |       |
| 14   | 6         | 002529         | 海源机械       | +10.02      | 原与光           | 1997-101     | 1887613   | 14 10 11 10        |             | 取消(15)         | .39      | 9.11     |         | +0.00    | 4.07    |       |
| 員    | 7         | 002504         | 东光微电       | +10.02      | 账             | 号:           |           |                    | ÷           | <b>院幕张</b> 名   | 65       | 10.65    |         | +0.00    | 0.71    |       |
| 四重   | 8         | 300004         | 南风股份       | +10.01      |               |              |           |                    |             | □ 保存账号         | 31       | 22.31    |         | +0.00    | 3.11    |       |
| 自    | 9         | 600288         | 大恒科技       | +10.00      | 交易密           | 码:           |           |                    | (2003       | 通讯设置(          | 3 83     | 7.37     |         | +0.00    | 2.47    |       |
| 諸語   | 10        | 300331         | 苏大维格       | +9.99       | -             | INTER A      | _         | 1                  | 0.4.7       | 高级设置0          | 00.00    | 37,09    |         | +0.08    | 2.03    |       |
| III. | 11        | 000099         | 中信海直       | 19.99       | 安主力           | 对: 题所约 ,     | 1         | 1                  | 041         | 十九十四日南西        | .31      | 9.14     |         | +0.00    | 2.74    |       |
| 活合   | 12        | 300337         | 银邦股份       | +9.99       |               |              |           |                    |             | 王利州国           | 84       | 24.78    |         | +0.00    | 3.97    |       |
| 揮名   | 13        | 000988         | 华工科技       | +9,98       |               |              |           |                    |             |                | .25      | 6.72     |         | +0.00    | 2.37    |       |
|      | 14        | 002008         | 大族激光       | +9.97       |               |              |           |                    |             | 用目下的           | 12 11    | 10.81    |         | +0.00    | 1.71    |       |
| 100  | 15        | 600765         | 中航重机       | +9,96       | 11.59         | 38.6775      | 20 🕈      | 10.54              | 11.17       | 11.59          | 11.17    | 11.59    |         | +0.00    | 0.66    |       |
| 200  | 16        | 000036         | 华联控般       | +9.88       | 3.78          | 61.66万       | 100 🕈     | 3.44               | 3.47        | 3.78           | 3.40     | 3.78     |         | +0.00    | 4.35    |       |
|      | 17        | 000029         | 深深房A       | +9.87       | 4.33          | 20.88万       | 761 🐓     | 3.95               | 3.95        | 4.35           | 3.95     | 4.33     | 4.34    | +1.41    | 4.91    |       |
|      | 18        | 000058         | 深赛格        | +9.63       | 5.11          | 20.91万       | 45 🗣      | 4.67               | 4.61        | 5.14           | 4.61     | 5.11     | 5.12    | -0.39    | 1.21    |       |
|      | 19        | 600707         | 彩虹股份       | +9.57       | 6.41          | 33.26万       | 5 🔶       | 5.85               | 5.85        | 6.44           | 5.80     | 6,40     | 6.41    | -0.31    | 2.17    |       |
|      | 20        | 002244         | 滨江集团       | +9.40       | 10.93         | 42.83万       | 20 🕈      | 10.00              | 10.06       | 11.00          | 10.05    | 10.93    | 10.94   | -0.09    | 2,26    |       |
|      | 21        | 002035         | 华帝殷份       | +9.19       | 9.75          | 10.57万       | 5 🔶       | 8.92               | 8.73        | 9.81           | 8.73     | 9.74     | 9.75    | +0.10    | 2.51    |       |
|      | 22        | 000661         | 长春高新       | +8.86       | 70.00         | 45299        | 1 🔶       | 64.30              | 67.00       | 70.29          | 66,50    | 69.90    | 70.00   | +0.17    | 2.59    | 10    |
|      | Pa        | 本限 🖌 (田)       | 「板」创业板」    | 自选股」)自然     | NY 上版论。       | 地域」)行业       | ~ 指标服     | 人基金                | 」、港駅」       | 3              | -        |          |         |          |         | D     |
| 沪    | 2310      | 93 +26.03      | 3+1,14% 86 | 60.16亿深 9   | 412.92 +103   | .69 +1.11%   | 837.85(2) | 创 78               | 3.46 +15.15 | +1.97% 13      | 16.65 (Z | 道琼斯      | 13596.0 | 12 +84.7 | 9 +0.63 | 196 P |

委托交易常用功能包括:买入、卖出、撤单、查询、新股申购、银证转账、批量委托、重置成本、修 改一般资料等。

您还可以在股票功能界面中进行权证、场内基金、ETF等交易操作。 具有多银行三方存管功能,支持主辅账号资金内转、多资金账号的银证转账及资金账号密码修改。 您还可以在开放基金功能界面进行场外开放基金的交易操作,包括: 申购、赎回、查询、撤单等

| Ø 网上股票交易系统 - 中航信集中交                                                                                                    | 易2 - 本委托系                                  | 系统提示的可买卖           | 如里、成本化  | 、盈亏数据仅                                                                                                    | 供参考。                                      |                                                                                                    |                   |        | ٢       | – = × |
|----------------------------------------------------------------------------------------------------|--------------------------------------------|--------------------|---------|----------------------------------------------------------------------------------------------------|-------------------------------------------|----------------------------------------------------------------------------------------------------|-------------------|--------|---------|-------|
| 00<br>退出 登录  0<br>0<br>0<br>0<br>0<br>0<br>0<br>0<br>0<br>0                                                                                                    | 🦹 🗸 🍓<br>全 打印                              | - ※ .              | -       | *<br>*                                                                                                    |                                           | 增加                                                                                                    | <b>入</b><br>10种长户 |        |         | 精简    |
| <ul> <li>○</li> <li>○</li></ul> | 平人川<br>证券代码<br>证券代码<br>可买入价码<br>买入數量<br>重填 | <b>安</b> (E) (西田平) |         | 据来源 行情主<br>至二 9.74<br>至二 9.73<br>至二 9.73<br>至二 9.71<br>至二 9.70<br>数新 9.69<br>5.55<br>5.55<br>4.67<br>10.71<br>3.65<br>5.67<br>5.65<br>5.67<br>5.65<br>5.65<br>5.75<br>5.75 | 站<br>———————————————————————————————————— | 15:04:06<br>2313<br>6112<br>4759<br>5194<br>3978<br>-0.513%<br>58<br>910<br>3653<br>6806<br>551<br>6806<br>15121<br>8.77<br>全数(Z /) | 撤买(X)             | 歡卖 (C) | 精简模式扩   | 短     |
| ETF ETF                                                                                                    | 证券代码                                       | 证券名称               | 当前持仓    | 股份余额                                                                                                    | 可用余额                                      | 买入冻结                                                                                                    | 卖出冻结              | 参考盈亏   | 盈亏比例(%) | 参考市值  |
| ★ NULLIFF 预理单 资金转账 基金盘后业务 修改密码 备户风险级号 选择交易 品种 股票交易 开放基金 银河理时 证券平借 思词图下                                                                                                    | •                                          |                    | 状态栏     | ]                                                                                                    |                                           | 一                                                                                                    | 仓、成交<br>托等查询      |        |         |       |
| 中国银河证券股份有限公司 ■■■■■                                                                                                    | E065. 18. 1 🗖                              | ]用金额               | 808.06元 | ] 切換到精                                                                                                    | 育[CTRL+HOME                               | 1                                                                                                    |                   |        |         |       |

十、小财神

## (1) 账户概况

列出账户的基本情况。包括:当前资产状况、期初资产状况、开户日至今的盈亏、期初日至今的盈亏。 1. 起始日期:

由于券商交易系统的限制,您可能不能下载到开户日的数据,这里使用交易流水数据的第一笔交易的 日期作为您的开户日期,所以该日期可能不是您的真实开户日期。

2. 起始日至今的盈亏:

账户从起始日至今的总盈亏。

卖出股票的盈利金额:从起始日期至今盈利的金额汇总。

实现盈亏即盈利金额和亏损金额的和。

总盈亏为总的实现盈亏和当天股票的浮动盈亏的和。

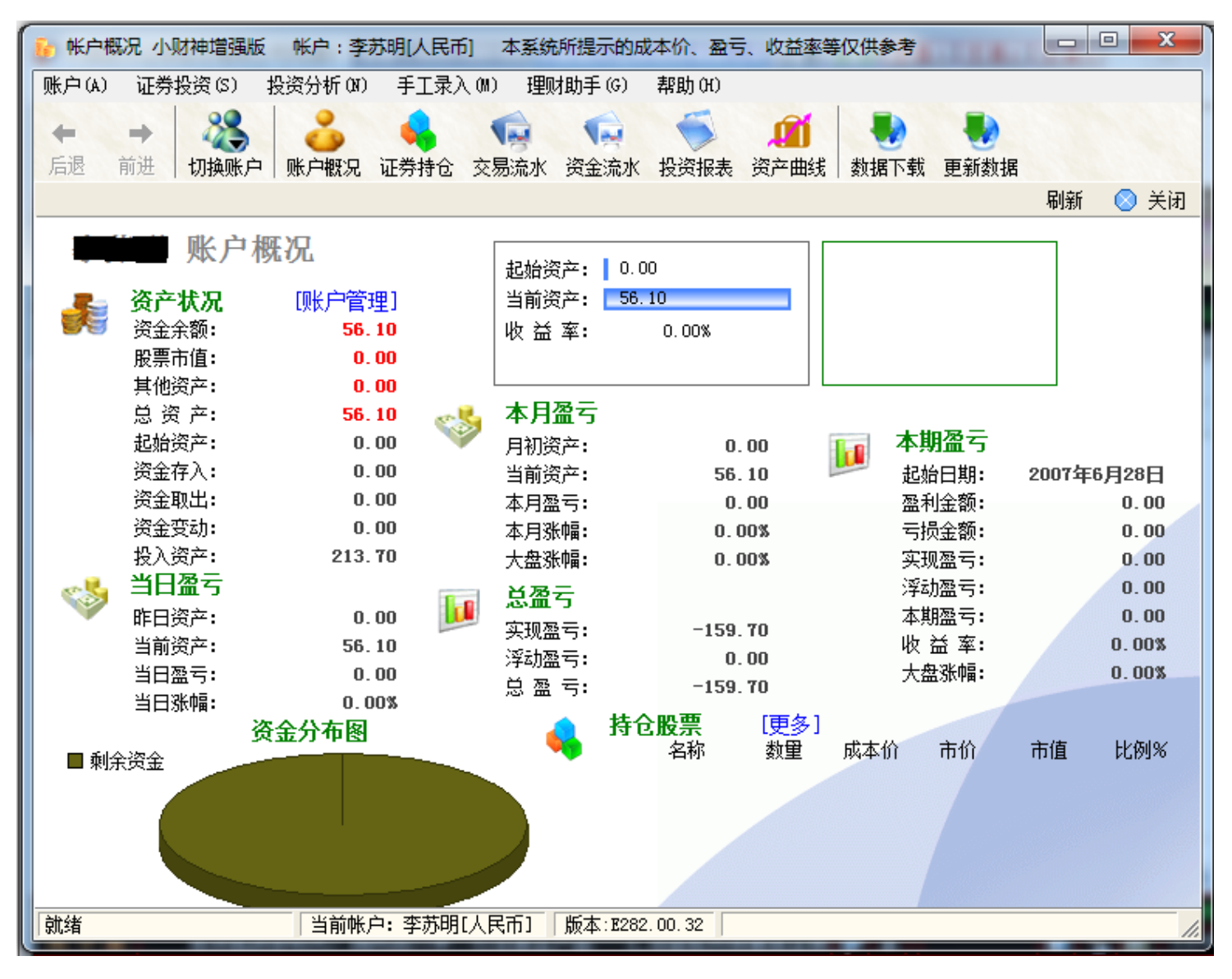

用户详细资金分布图

### (3). 资产曲线

资产曲线反映了您的资产的变动情况。

将鼠标移动到资产曲线上,可以显示当天的资产情况,如下图。历史资产根据历史买卖成交记录计 算,如果历史买卖成交记录不全,这里显示的历史资产可能不正确。最好使用"手工录入"缺少的数据。 点击页面上方的"叠加上证指数",可以和上证指数叠加,您的操作有没有超过大盘一目了然。

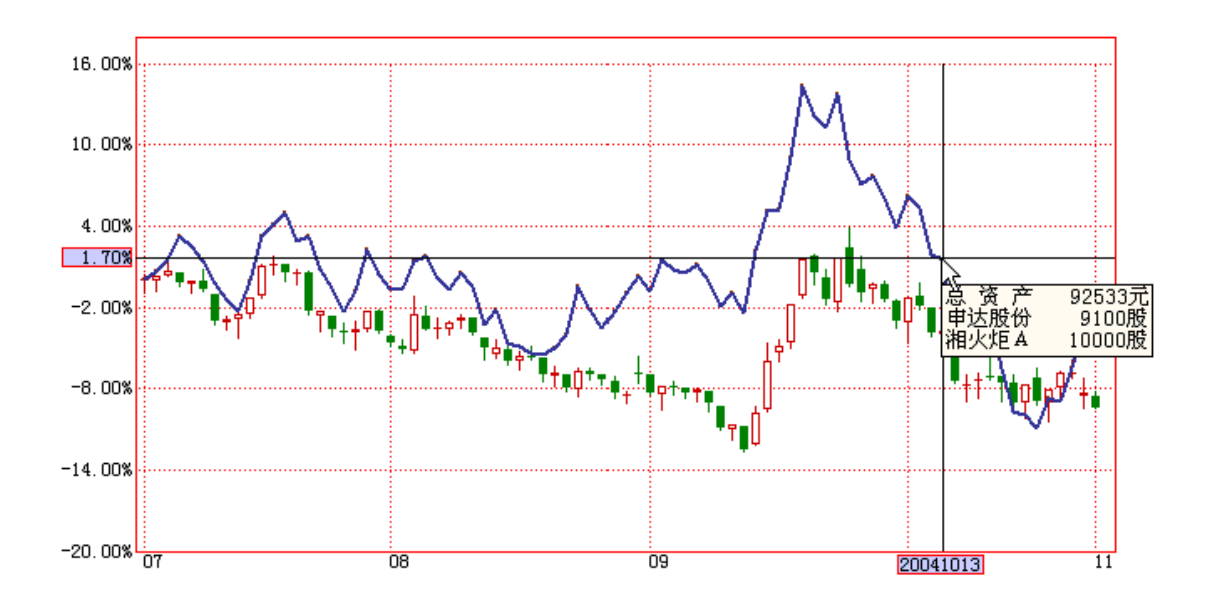

### (4) 市值成本比较

资金分布图: 各股票市值和资金余额的分布图。

股票成本分布图: 各股票买入成本分布图。

股票市值与成本比较图: 左边蓝色柱图为股票的买入成本,右边黄色柱图为现在的市值,对比可以 发现股票的盈亏比例。

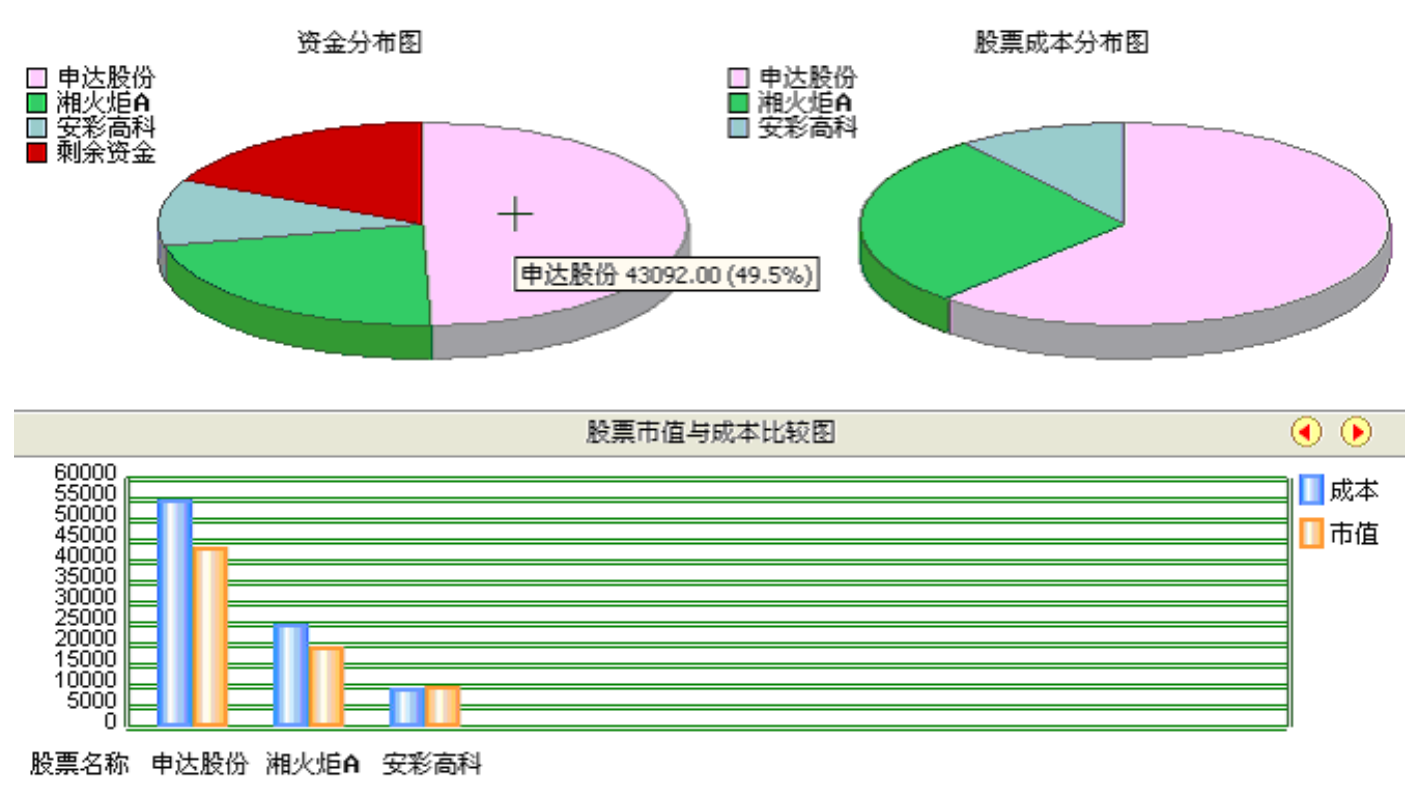